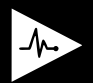

watch.giblib.com/access

### **Create Account with Access Code**

Follow the instructions below to claim your access code. If you have any issues with claiming your code or questions please email <u>support@giblib.com</u>.

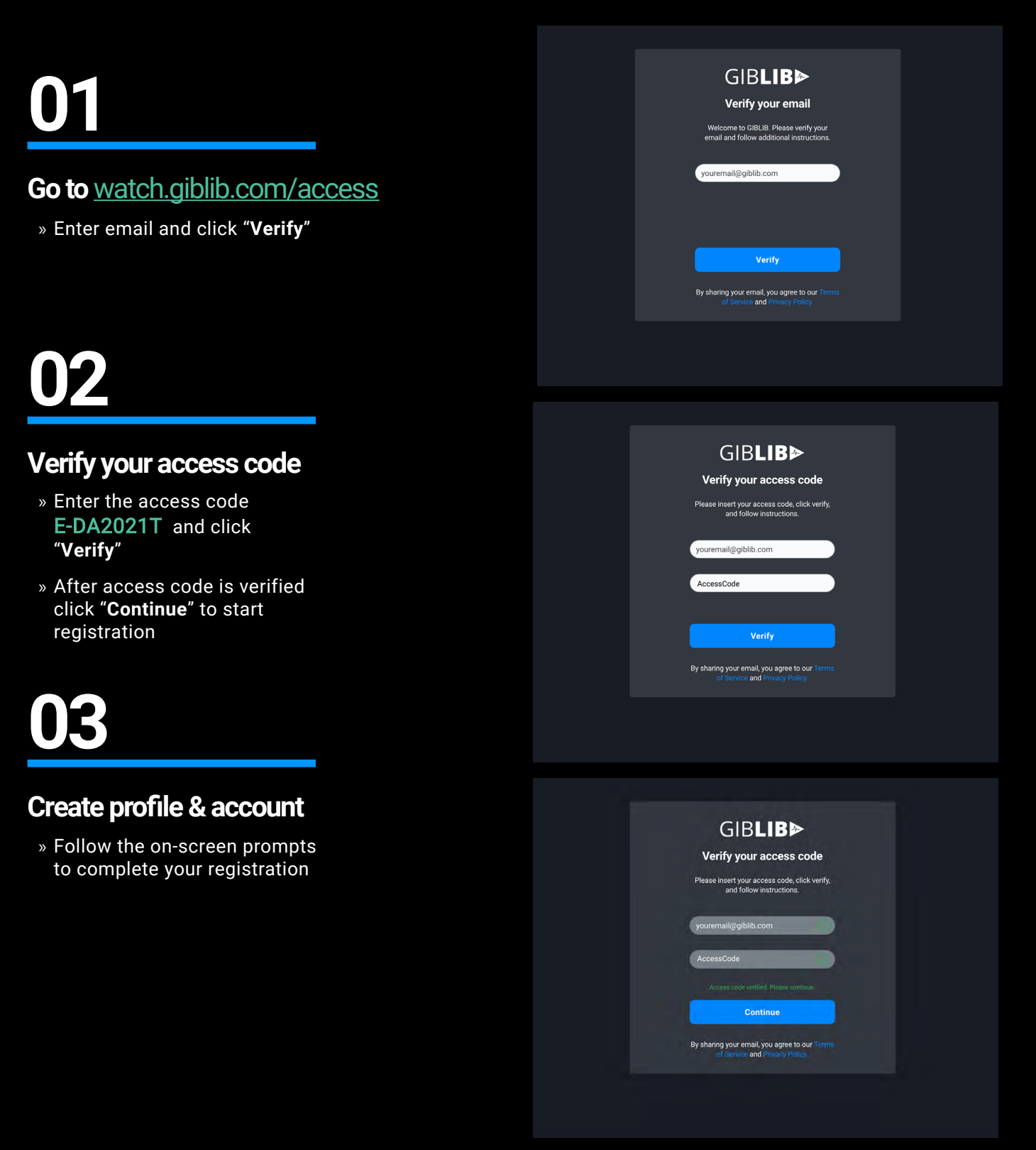

# 04

### Choose profession + additional

 » Select profession and any additional information, such as specialty

## 05

#### Create account

- » Enter first name and last name
- » Create password to complete creating account
- » No need to answer additional questions

| Step 1              | 1 of 3 |          |
|---------------------|--------|----------|
| About You           |        |          |
| Profession*         |        |          |
| Attending Physician |        | · ·      |
| Specialty*          |        |          |
| Colorectal Surgery  |        | Ţ        |
|                     | Back   | Continue |
|                     |        |          |
|                     |        |          |

| Your Free Trial has started!<br>Billed Today: \$0.00<br>Billed on May 3: \$NaN |                      |          |  |  |  |
|--------------------------------------------------------------------------------|----------------------|----------|--|--|--|
| Create                                                                         | your account         |          |  |  |  |
| Account Email<br>ccc006@giblib.com                                             |                      |          |  |  |  |
| First Name*                                                                    | Last Name*           |          |  |  |  |
| Enter First Name                                                               | Enter Last Name      |          |  |  |  |
| Password* SHON                                                                 | Confirm Password*    |          |  |  |  |
| Enter Password                                                                 | Enter Password again |          |  |  |  |
| 8 Character Min                                                                |                      |          |  |  |  |
|                                                                                |                      | Continue |  |  |  |

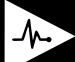